# 视频会议操作手册 (学习强国)

#### 1. 系统介绍

"学习强国"学习平台是由中共中央宣传部主管,以习近平新时 代中国特色社会主义思想和党的十九大精神为主要内容,立足全体党 员、面向全社会的优质平台,平台由 PC 端、手机客户端两大终端组 成,目前只有手机客户端可以召开视频会议,最多支持 32 人同时开 会。

#### 2. 下载地址和登录方式

#### 2.1 下载地址

登录 https://www.xuexi.cn,用手机扫描二维码,下载并安装 学习强国 APP,如下图蓝框标记位置。

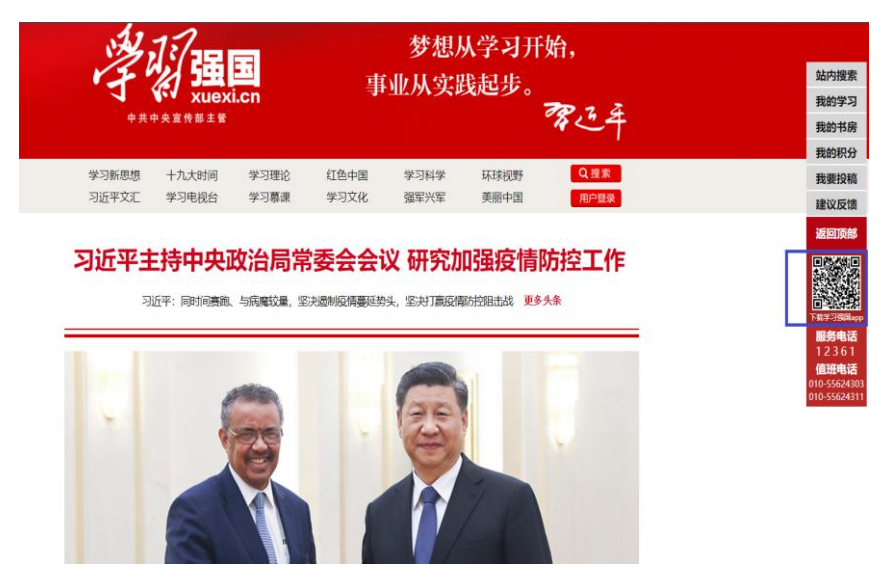

2.2 登录方式

安装后在手机桌面打开 APP, 在以下界面中选择"新用户注册", 按提示注册成功后, 输入手机号码和密码登录。

| 下午2:58                         |   |
|--------------------------------|---|
| 学习强国<br>Xuexten                | • |
| 手机号码<br>+86 ~    请输入手机号码<br>密码 |   |
| 请输入密码                          |   |
| 登录                             |   |
| 新用户注册                          |   |
|                                |   |
| 找回密码 帐号挂失                      |   |
| = 0 <                          |   |

### 3. 创建会议

1) 打开"学习强国" APP, 选择下图蓝色框位置"我的";

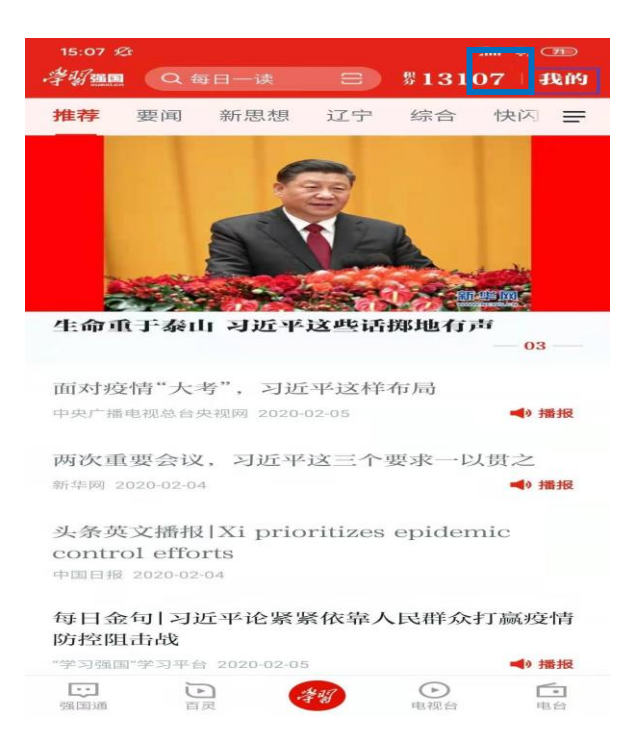

2) 在打开页面中选择蓝色框部分"强国视频会议";

| 15:07 <i>Ø</i>   |            | Sul 🛜 🌁 |
|------------------|------------|---------|
| <                | 我的         | 0       |
| 秋位:7             | 1天揽月 ★★★★★ | >       |
| 收藏               | 订阅         | 历史      |
| 13107            | 积分         |         |
|                  | <b>(</b>   |         |
| 学习积分             | 强国商城       | 我要答题    |
| <b>退</b><br>我要吐槽 | 通国视频会议     | 学习报表    |
| 国务由迁             | 國國一一般      |         |
|                  |            | 15 HQ   |
| 国庆直播奖品           | 新闻采编学习     | 春晚直播奖品  |
| 我的红包             |            | >       |
| 使用手册             |            | >       |
| 建议反馈             |            | >       |

3) 选择蓝色框部分"发起会议";

| 15:07 £  |                 | in 🗢 💴   |
|----------|-----------------|----------|
| <        | 强国视频会议          |          |
|          |                 |          |
|          |                 |          |
|          |                 |          |
|          |                 |          |
|          |                 |          |
|          |                 |          |
|          |                 |          |
|          |                 |          |
|          | LE 3FB          |          |
|          | 1/C9H           | 399      |
| -        |                 |          |
| 13       |                 |          |
|          | · · ·           |          |
|          | 高清视频会议          |          |
| 随时随地面对面  | [开会; 语音视频超稳定, 如 | 鹿美百万元视频会 |
| 议设备; 会议: | 伏态一目了然,轻松切换培    | 训和讨论模式。  |
|          |                 |          |
|          |                 |          |

| 发起会议 | 预约会议 |
|------|------|

4) 可按照强国好友、手机通讯录和组织结构选择参会人员;

| 15:07 £ | ž             | Hall 🛜 (70) |
|---------|---------------|-------------|
| <       | 选择1-31人发起视频会议 |             |
| Q 搜     | 索             |             |
| 2       | 好友            |             |
|         | 手机通讯录         |             |
| -       |               | <b>-</b>    |
| 14 d    | 按组织架构选择       |             |
|         |               |             |
|         |               |             |
|         |               |             |
|         |               |             |
|         |               |             |
|         |               |             |
| 已选择:    |               | 确定(0/31)    |

5)选择详细会议参与人,最多不能超过32人;

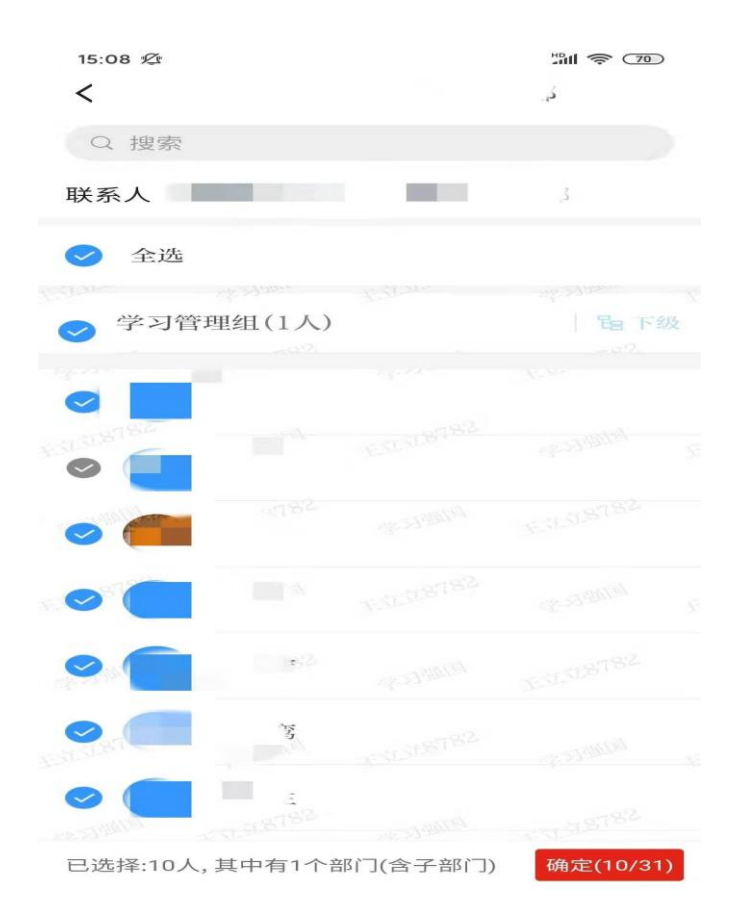

6)进入视频会议界面。

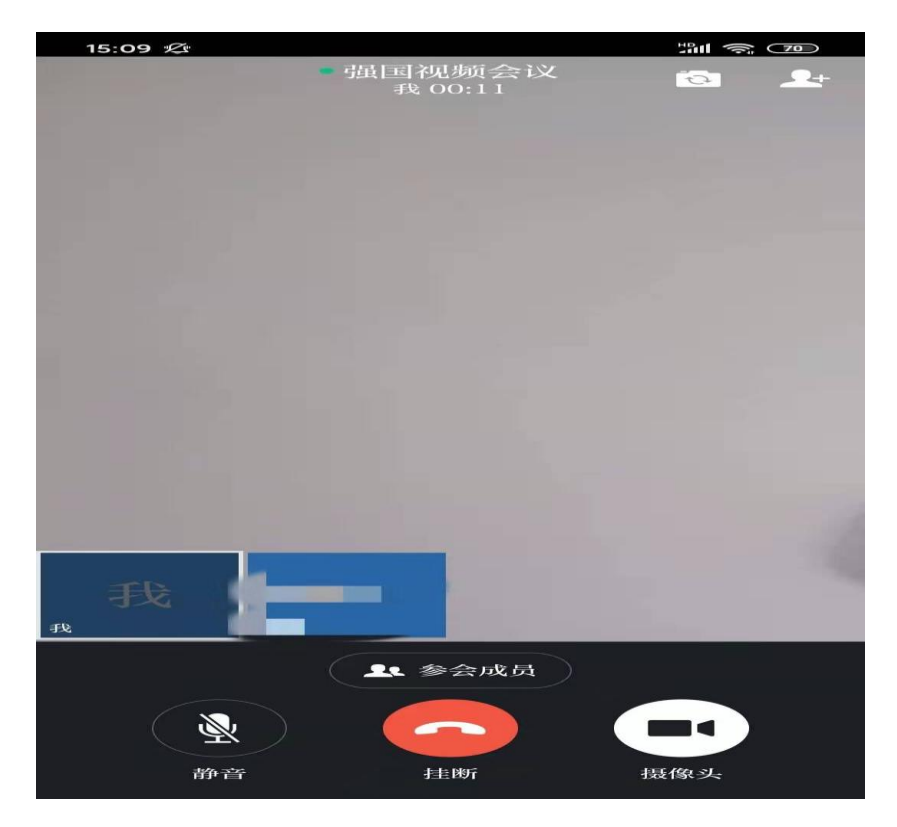

## 4. 加入会议

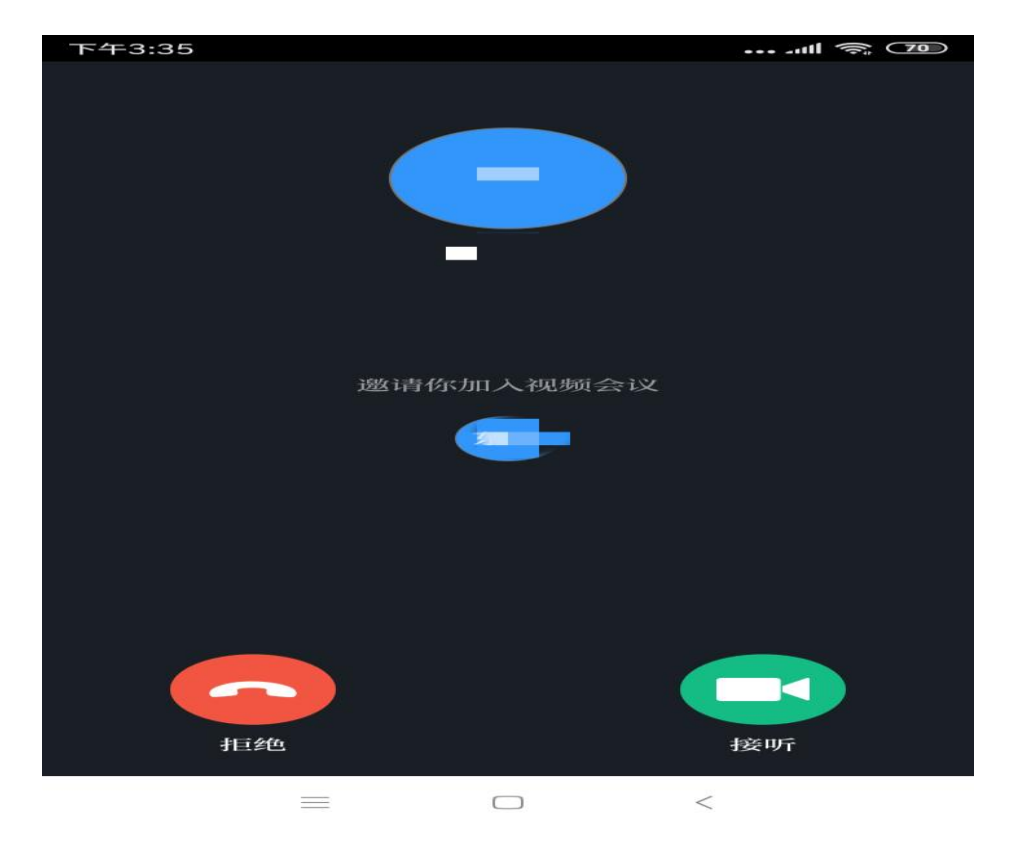

参会人员收到会议邀请后选择接听参会。

## 5. 其他会议功能操作说明

# 5.1 会议中增加参会人员

会议开始后,点击蓝框位置增加参会人员。

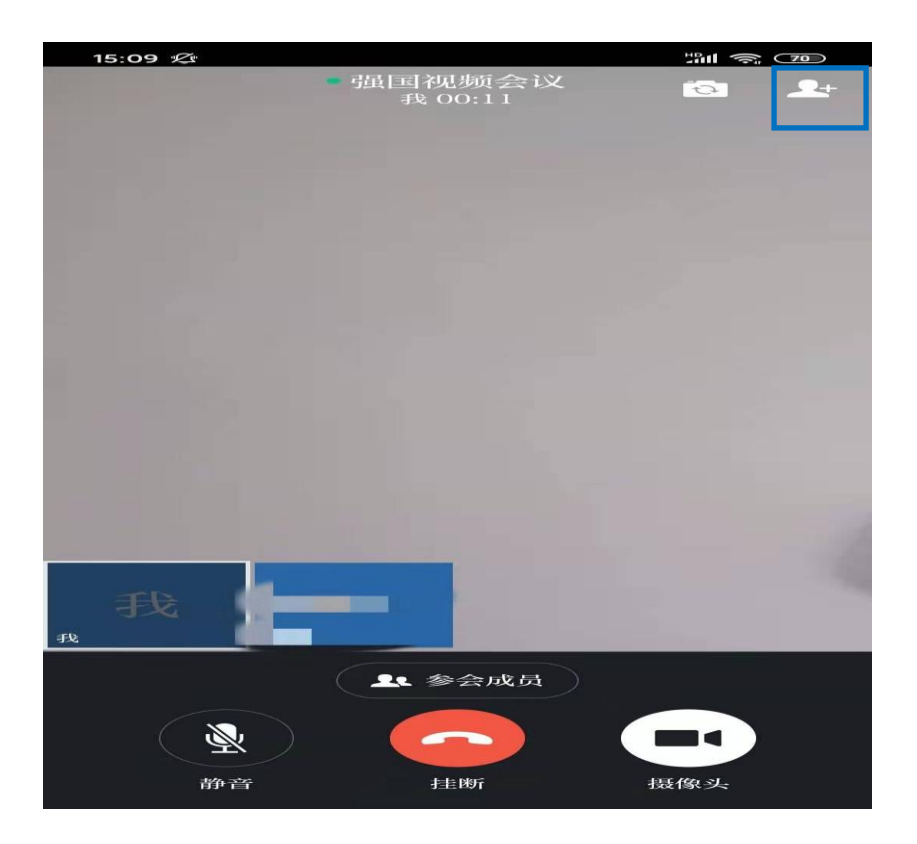

## 6. 联系方式及其他参考文档

通过学习强国软件客服联系。